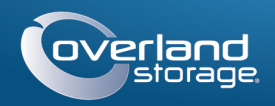

# Kurzanleitung

# Video Überwachungs Bundle

NAS Speicher / 4 Kameras / Switch / Kabel

### snapserver

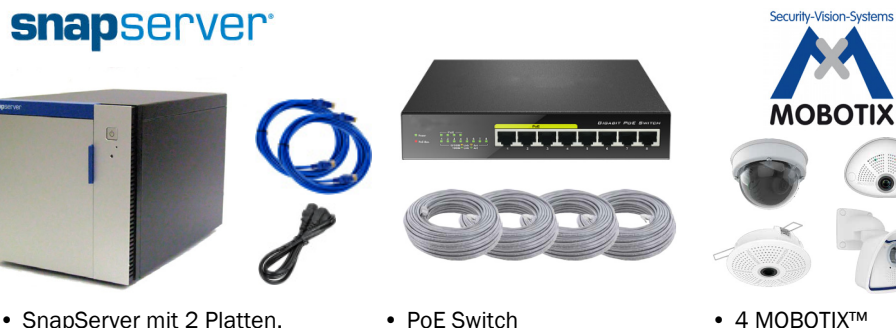

- PoE Switch 4 Ethernet Kabel (individuell konfiguriert)
- 4 MOBOTIX<sup>™</sup> Kameras (variiert: Abbildung Beispiel)

## Schritt 1

Netzkabel

· 2 Ethernet Kabel

### Registrierung

Es ist wichtig, dass Sie Ihre SnapServer Garantie aktivieren. Technische Unterstützung und Garantieleistungen sind sonst nicht verfügbar:

- 1. Starten Sie http://www.overlandstorage.com/ und wählen Sie Service & Support > Mv Products.
- 2. Auf der Site Login, geben Sie Ihre E-Mail-Adresse und Ihr Kennwort ein und klicken Sie auf GO.
- 3. Klicken Sie auf Register New Product.
- 4. Füllen sie alle Felder aus und klicken Sie Submit.

NOTE: Sie erhalten dann eine Email mit weiteren Informationen zur Registrierung.

# Schritt 2

#### Installieren Sie die Festplatten

Das SnapServer NAS System kommt mit vier leeren Laufwerksschächten. Im Versandkarton sind zwei vorkonfigurierte Laufwerke in Träger und zwei Blindblenden verpackt.

WICHTIG: Um eine ordnungsgemäße Ventilation des SnapServer zu gewährleisten, müssen in allen Einschüben Festplatten oder Blindblenden eingebaut sein.

1. Entnehmen Sie die erste Festplatte und schieben Sie den Verriegelungsknopf nach rechts. Der Verriegelungshebel lässt sich nun nach außen drehen.

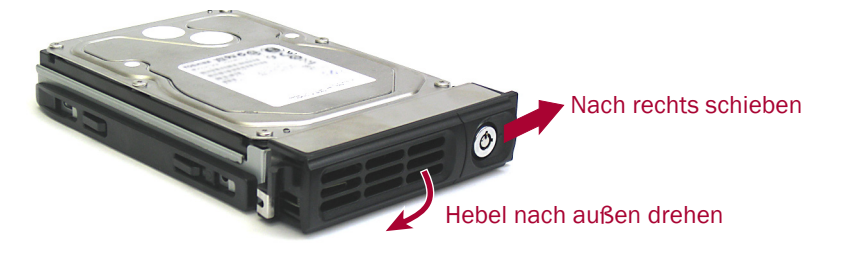

- **2.** Öffnen Sie die Tür die SnapServer, und positionieren Sie die Festplatte vor den obersten Einschub.
- 3. Schieben Sie die montage in den Laufwerksschächte, bis die montage stoppt.
- 4. Klappen Sie den Verriegelungshebel bis zum Einrasten zurück.
- 5. Wiederholen Sie die Schritte 1-4 für die andere Antriebsaggregat und Blanking Tabletts.
- 6. Schließen Sie die Tür die SnapServer.

# Schritt 3

### SnapServer Verbindungen

Alle Kabelanschlüsse, die Stromversorgung, und die Ventilatoren befinden auf der Rückseite die SnapServer.

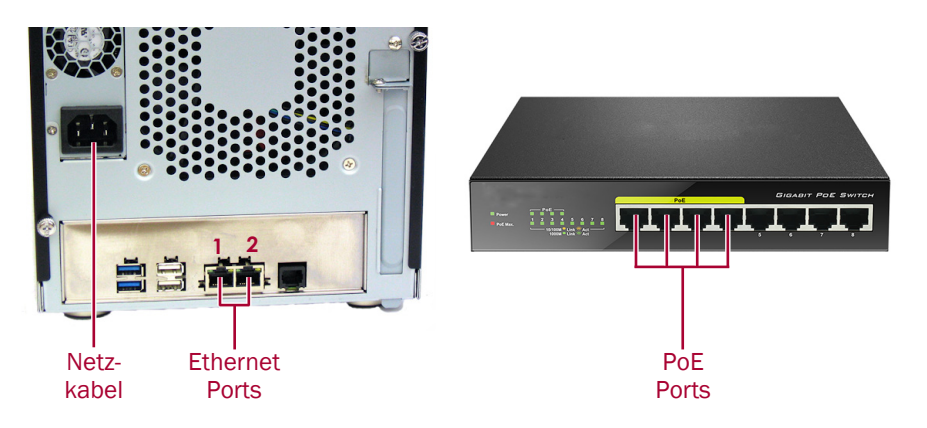

- 1. Legen Sie die Standorte des Managmenet PCs, des SnapServer NAS, und für den Power over Ethernet (PoE) Switch fest und platzieren Sie diese.
- 2. Entnehmen Sie die beiden Ethernet Kabel aus der SnapServer-Verpackung:
  - Verbinden Sie ein Kabel mit dem Ethernet Port 1.
  - Verbinden Sie das andere Ende mit einem non-POE Port (wenn verfügbar).
- 3. Wiederholen Sie Schritt 2 für die anderen Ethernet Kabel mit Ethernet Port 2.
- **4.** Stecken Sie das Netzkabel in die vorgesehende **Buchse**.
- 5. Stecken Sie das andere Ende des Netzkabels in eine ordnungsgemäß geerdete Wechselstromquelle.
- 6. Drücken sie den Einschaltknopf (也) auf der Vorderseite die SnapServer.

HINWEIS: Warten Sie etwa zwei Minuten, bis die SnapServer Status-LED leuchtet grün ist, bevor mit der Kamera Installation fortfahren.

# Schritt 4

#### Kamera Installation und Verkablung

- WARNUNG: Um das Risiko eines elektrischen Schlags oder Schäden am Gerät zu WARNUNG: UII uas rusiko eines dienkiloonen comege vermeiden, ziehen Sie stets den Netzstecker, bevor Sie an der Einheit arbeiten.
- 1. Legen Sie die optimalen Kamera Positionen fest. Ziehen Sie gegebenenfalls Ihren MOBOTIX Ansprechpartner zurate.
- 2. Montieren Sie die Kameras an den entsprechenden Positionen.

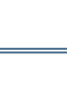

angebracht.

# Schritt 5

### Installation der MxManagementCenter

Mit der MxManagementCenter Software (MxMC<sup>TM</sup>) verwalten Sie Ihre Kameras. überwachen die Live Bilder, und erstellen Video-Aufnahmen. Erhalten des Software:

- Betriebssystem aus.
- Sie den Instruktionen.

# Schritt 6

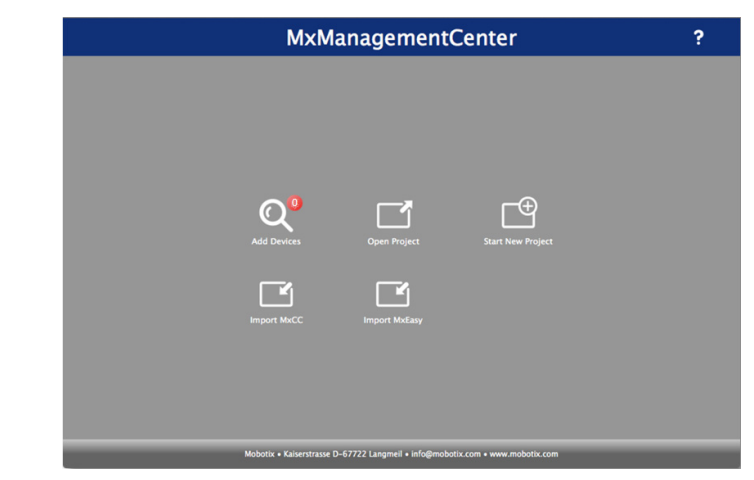

3. Verlegen Sie die Ethernet Kabel und verbinden Sie die Kameras.

HINWEIS: Die Kabel sollten an beiden Enden markiert werden, welche die Kamera

4. Verbinden Sie die anderen Enden mit den PoE Ports des Switches.

1. Gehen Sie die MxMC Software Downloads Sektion der MOBOTIX Webseite:

https://www.mobotix.com/eng\_US/Support/Software-Downloads/MxMC

2. Scrollen zum Ende der Seite und wählen Sie das neueste Release für Ihr

3. Wählen Sie Anmelden am rechten Rand der Seite.

Wenn Sie noch nichtregistriert sind, wählen Sie Nicht angemeldet und folgen

4. Geben Sie Ihren Benutzernamen und Ihr Passwort ein.

5. Scrollen Sie die Software Downloads MxMC Seite bis nach unten und wählen Sie die entsprechende EXE Datei für Ihr Betriebssytem.

**6.** Laden Sie die **MxMC Software** herunter, merken Sie sich den Zielordner.

7. Starten Sie die MxMC EXE Datei und folgen Sie den Hinweisen zur Installation.

### Bekanntgabe der Kameras im MxMC

1. Starten Sie die MxMC software.

Sie sehen den MxManagementCenter Startbildschirm:

Das Symbol Geräte hinzufügen (Lupe) zeigt zunächst 0 Geräte

2. Klicken Sie auf Hinzufügen Geräte zu ermöglichen MxMC für Ihre Kameras zu suchen.

Wenn die Suche abgeschlossen ist, werden Sie alle angeschlossenen Kameras sehen:

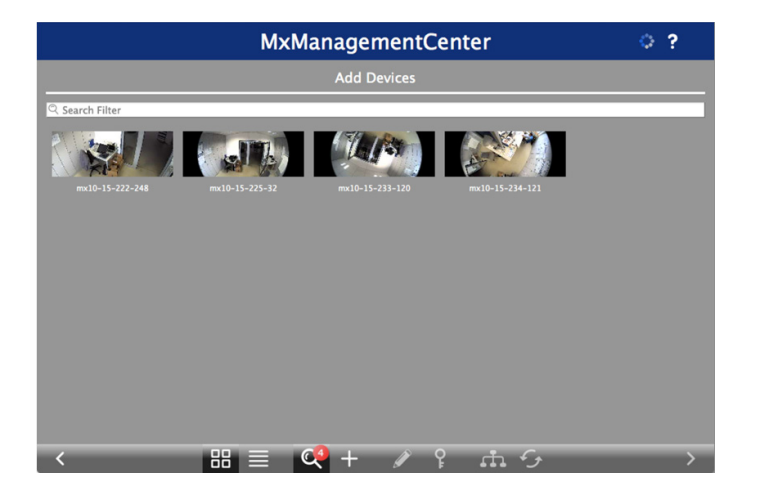

HINWEIS: Falls keine Kameras gefunden werden, müssen Sie die IP Adresse anpassen. Wenden Sie sich an die Führung auf der MOBOTIX-Website "How to change your IPaddress".

3. Halten Sie die Umschalt Taste gedrückt und klicken Sie auf die Kamerafenster auswählen und markieren Sie die, die Sie verwalten möchten.

Die Anzahl der ausgewählten Kameras wird in der unteren rechten Ecke des Bildschirms angezeigt:

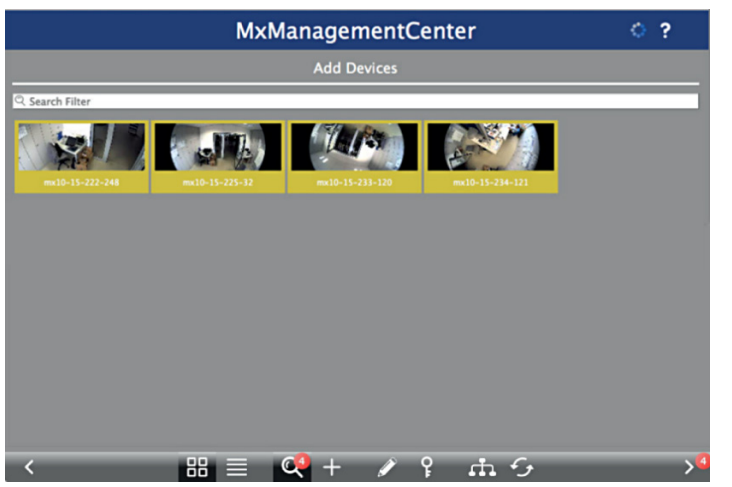

4. In der rechten unteren Ecke, klicken Sie auf den Pfeil nach rechts neben der Anzahl der Kameras.

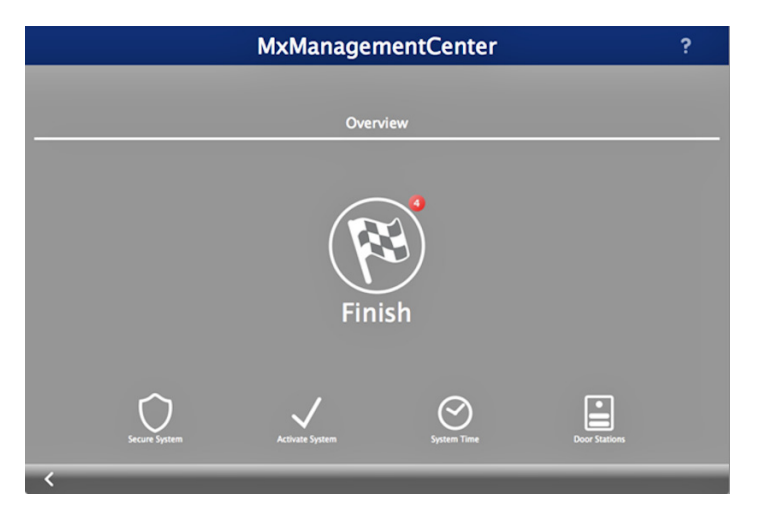

5. Klick Sie auf das Zielflaggensymbol, um das Kamera-Setup abzuschließen. Der Start-Bildschirm erscheint (Beispielansicht):

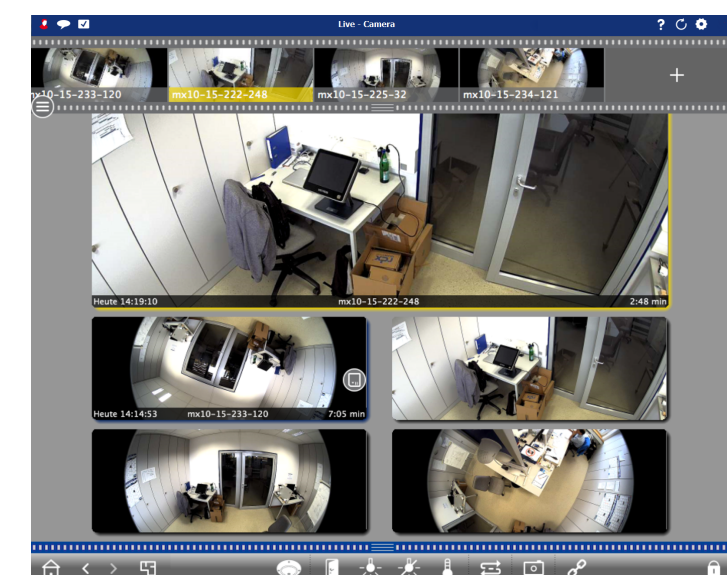

YIhre Kameras können nun mit der MxMC Software verwaltet werden.

# Schritt 7

#### Verbinden Sie Ihren SnapServer zu MxMC

Durch die SnapServer und MxMC anschließen, können Sie Ihre Bilder und Videos direkt vom NAS-System für hoher-Geschwindigkeit abrufen.

- 1. Wählen Sie **Datei > Einstellungen** von der MxMC Menüleiste. Falls nötig, drücken Sie die Alt Taste, um das Menü anzeigen zu lassen.
- 2. Wählen Sie Aufzeichnungspfade und klicken Sie auf das Plus Zeichen (+).
- 3. Füllen Sie die Felder entsprechend der untenstehenden Tabelle aus:

| Setting                         | Description                                                                                                    |
|---------------------------------|----------------------------------------------------------------------------------------------------|
| Name                            | Overland Storage SnapServer NAS                                                                                                    |
| Туре (Тур)                      | Netzwerk-Freigabe                                                                                                    |
| File Server<br>(IP Dateiserver) | Geben Sie "http://SNAPnnnnnnn" (der Standardname des<br>SnapServers) ein, wobei nnnnnnn die Nummer die SnapServer<br>ist, die Sie auf dem Aufkleber auf der Unterseite finden. |
| Directory<br>(Verseichnis)      | Der Name der Anteil ist "data".                                                                                                    |
| User Name<br>(Benutzername)     | MOBOTIX                                                                                                    |
| Password<br>(Passwort)          | meinsm<br>(Kann in der SnapServer Web Management Interface geändert<br>werden.                                                                                                 |

4. Testen Sie die Verbindung durch Klick auf die Test Schaltfläche.

Wenn es ein Problem beim Zugriff auf das Gerät ist, kann es notwendig sein, die aktuell zugewiesenen IP-Adresse zu entdecken.

Wenn das nicht möglich ist, kann eine neue IP-Adresse verwenden zugewiesen SnapStorage Manager (SSM), eine Verwaltungsanwendung, die von denen Administratoren eine einzige Schnittstelle bietet sie alle SnapServer, SnapScale-Cluster zu entdecken, oder nicht initialisierte Knoten im Netzwerk. Sie können SSM herunterladen und installieren von:

http://docs.overlandstorage.com/ssm

ausgefüllt).

HINWEIS: Da die Kameras etwas Zeit benötigen um sich zu initialisieren, können ein paar Minuten vergehen, bis sich das Feld Device Directory füllt.

# Schritt 8

#### Handbücher

der Webseite zur Verfügung.

### Garantie und Technischer Support

besuchen Sie:

unserer Contact Us Webseiter:

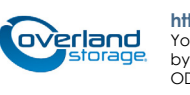

Installieren Sie SSM auf dem gleichen Computer auf dem MxMC installiert ist. 5. Klicken Sie mit der rechten Maustaste auf jede Kamera und geben Sie MxMC bekannt, wo die Videodaten abgelegt werden (Device Directory wird automatisch

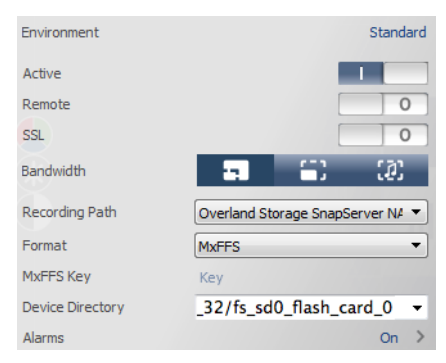

Ihr Video Überwachungssystem ist nun betriebsbereit!

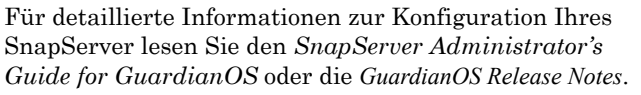

- Die Dokumente finden Sie **online** unter:
  - http://docs.overlandstorage.com/snapserver

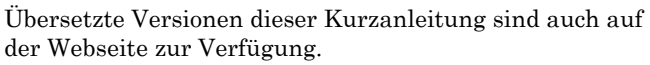

- Für weitere Dokumentationen zu SnapServern, besuchen Sie die SnapServer Community Knowledge Base unter:
  - https://community.sphere3d.com/community/documentation/nas/snapserver
- Für mehr Informationen zu MxMC besuchen Sie bitte das MOBOTIX Web unter:
  - http://www.mobotix.com/other/Products/MxManagementCenter?tab=371251#tab
- Für Support bezüglich der MOBOTIX Kameras, besuchen Sie:
  - https://www.mobotix.com/other/Support/Support
- Für Garantie und generelle technische Supportinformationen für Ihren SnapServer,

#### http://www.overlandstorage.com/company/contact-us/index.aspx

- Weitere Informationen über Overland den technischen Support wenden, finden Sie auf
  - http://docs.overlandstorage.com/support

http://support.overlandstorage.com

You can get additional technical support on the Internet at the Overland Storage Support web page, or by contacting Overland Storage using the information found on the Contact Us page on our web site. OD11015 ©2016 Overland Storage, Inc

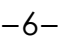